# **X**<sup>9</sup>

## COWON X9

4.3 inch 16M Color Touch Display | JetEffect 5, 48 Presets Music | Videos | Pictures | Documents | FM Radio | Voice Recorder | Flash Player | MicroSD Card Slot | Built-in Speaker | G-Sensor | TV-Out | Music Playback: 110hrs, Video Playback: 13hrs

Designed by COWON

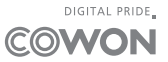

ユーザーズマニュアル ver 1.1 JP

## COWON製品をご購入いただき、ありがとうございます。

本製品の仕様は、性能向上のため事前に予告なく変更されることがあります。マニュアル内のイメ ージは、実際の製品のイメージとは多少異なる場合があります。

#### + 著作権情報

#### 一般

- + COWONは、(株)コウォンシステムの登録商標です。
- + 製品に関する情報は(株)コウォンシステムが著作権を所有しており、このマニュアルの一部または全部を無断で配布する ことは法律で禁じられています。
- +(株)コウォンシステムはレコード、ビデオおよびゲームの関連法令を遵守しています。お客様についても、当該法令を遵守 していただけますようお願いいたします。
- +弊社ホームページ(www.cowonjapan.com)から会員登録してください。会員登録していただくと、会員限定のさまざまな 特典を受けられます。
- +このマニュアルに記載された図表、写真、および製品仕様は予告なく変更される可能性があります。

#### BBE関連

- + BBE Sound, Inc社のライセンス (USP4638258、5510752および5736897) により製造されています。
- + BBEおよびBBEのロゴは、BBE Sound, Inc社の登録商標です。

+ 内容

| ご使用の前に                                                                                     | - 5 |
|--------------------------------------------------------------------------------------------|-----|
| 注意事項<br>パッケージ構成品<br>各部の名称と機能<br>ボタンについて<br>電源の接続および充電<br>PCへの接続/PCからの切断<br>ファームウェアのアップグレード |     |
| 使用方法                                                                                       | 12  |
| メイン画面<br>Select Widget<br>タッチパッド(音楽)<br>各種設定                                               |     |
| <b>追加説明</b>                                                                                | 18  |
| トラブルシューティング                                                                                | 20  |

#### + 注意事項

お客様による製品の誤用、およびマニュアルに記載された規定およびガイドラインに従わないことによる破損または不具合につい ては、COWONは何ら責任を負わないものとします。以下の情報は、COWON SYSTEMS, INC. が製造および生産するすべての製品に 適用されるものです。

- + 本マニュアルに記載されている目的以外には本製品を使用しないでください。
- +マニュアル、製品パッケージ材料、付属品等を扱う際には怪我をしないように注意してください。
- + 安全のために運転中には映画、写真またはテキストを絶対見ないでください。また、他の機能を使用する場合でも格別に注意を してください。
- + 安全のため運転(自転車、自動車、バイク等)中や運動、歩行中にはイヤホンを使用しないでください。安全事故の原因となる可能 性があり、地域によっては法律で禁じられています。
- + 本製品の表面にソルベント類の強力洗剤や化学溶剤が付くと変色のおそれがありますので、汚れは柔らかい布で軽く拭いてください。
- + 猛暑期や厳冬期には製品が誤作動する場合があります。 (動作温度:0℃~40℃、保管温度:-10℃~50℃)
- +本プレーヤーを水に入れたり、湿気の多いところに長期間保管しないでください。前記のように湿気のためにプレーヤーが故障した場合は、お客様による製品の誤用と分類されます。
- + ディスプレイ(LCD、AMOLED、各種タッチスクリーンなど)やハードディスクを取り付けた製品は、外部から衝撃や圧力を加えると破 損するおそれがあるので、製品を使用の際には特に気をつけてください。破損時の交換は有償サポートとなります。
- +本プレーヤーを分解しないでください。分解した場合は保証対象外となり、装置一式は永久的にすべての保証サービスの対象 外となります。
- +ケーブルを本製品に差し込む際には向きに留意してください。ケーブルを差し込み間違えると、破損のおそれがあります。また、接続ケーブルを無理に曲げたり、重い物に押された状態で使用することを控えてください。
- +製品のご使用中に焦げるような臭い、または異常な熱を感じた場合は、リセット(RESET)ボタンを押して操作を停止し、購入された 店にご連絡ください。
- + ぬれた手で本プレーヤーに触れると故障および不具合のおそれがあります。乾いた手でのみパワープラグを扱ってください(そう しないと感電のおそれがあります)。
- +大音量(85db以上)で長時間聞くと、聴力に問題が発生するおそれがあります。

#### +注意事項

- + 暗い場所で液晶画面を長時間見ると、目の疲労度が増加することがありますので、視力保護のため明るいところで使用すること をお勧めします。
- + 静電気の発生がひどいところで本製品を使用すると誤動作のおそれがあります。
- + 本製品を携帯用のUSB保存媒体として活用する場合、万一のことに備え重要なデータは必ずバックアップすることをお勧めしま す。データ損失に対して製造者は責任を負いません。
- + 修理中にプレーヤーに保存されているデータが削除される場合があります。弊社のサービスセンターでは、プレーヤーの修理時 にファイルをバックアップしません。COWON SYSTEMS, Inc.は、修理を依頼された製品のデータ損失に対して責任を追いません。
- + 製品保管の際、暑いところや寒いところは避けてください。外見の変形や製品内部の損傷、液晶表示の誤作動のおそれがあります。
- + お客様の安全のために、COWON SYSTEMS, Inc.が承認したUSB電源アダプタおよびUSBケーブルの使用をお勧めします。
- + 製品に AC 電源アダプターが含まれている場合は、COWON が認証する充電器をご使用ください。
- +コンピュータとの接続のときは必ず本体側のUSBポートまたはUSB HostカードのUSBポートだけを使用してください。それ以外の ポートでは正常に認識されない場合があります。(例:キーボードのUSBポート、モニタのUSBポート、外部のUSBハブなど)。
- + 内蔵メモリーをフォーマットする場合は、マニュアルに記載されているファイルシステムを選択してください。
- + 電、稲妻のある日には、お客様への危険や火災のリスクを避けるために、PCおよびUSB電源アダプタへの電力供給を切断してください。
- + 磁石や直接的な磁界の近くに本製品を置かないでください。故障の原因となります。
- +本製品を落下させたり、強い衝撃を与えたりしないでください。故障の直接的な原因となりますし、保証期間内の無償サービスが 不可能になるおそれがあります。
- + 本製品の価格は、予期せぬ商業条件により変動することがあります。 COWON SYSTEMS, Inc.は価格変動に対する補償の責任を 負いません。
- + バッテリが膨らむなどの異常があった場合は、直ちに操作を中止し、コウォンジャパンサポートセンターへご連絡下さい。
- +動物の鋭い歯や尖った物体により本体を破損しないよう、ご注意ください。
- +リムーバブルディスクのフォーマットは、必ずマニュアルに明記された形式のファイルシステムにしてください。

# ご使用の前に + パッケージ構成品

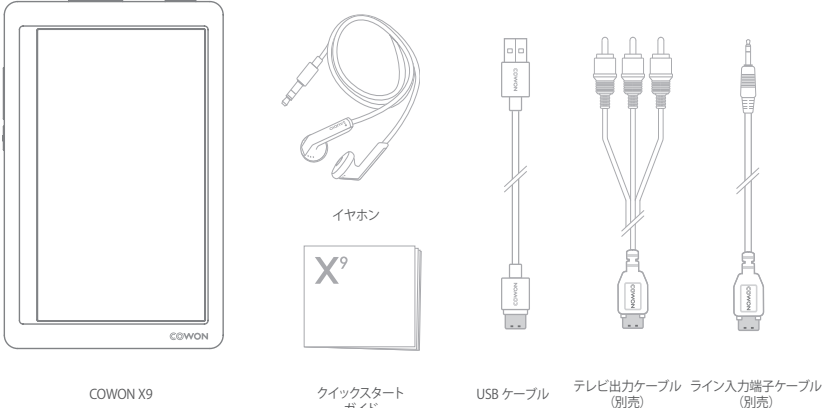

COWON X9

クイックスタート ガイド

USB ケーブル

\*パッケージ構成品の絵は内容を理解しやすくするためのイメージで、実際の製品とは異なる場合があります。

## + 各部の名称と機能

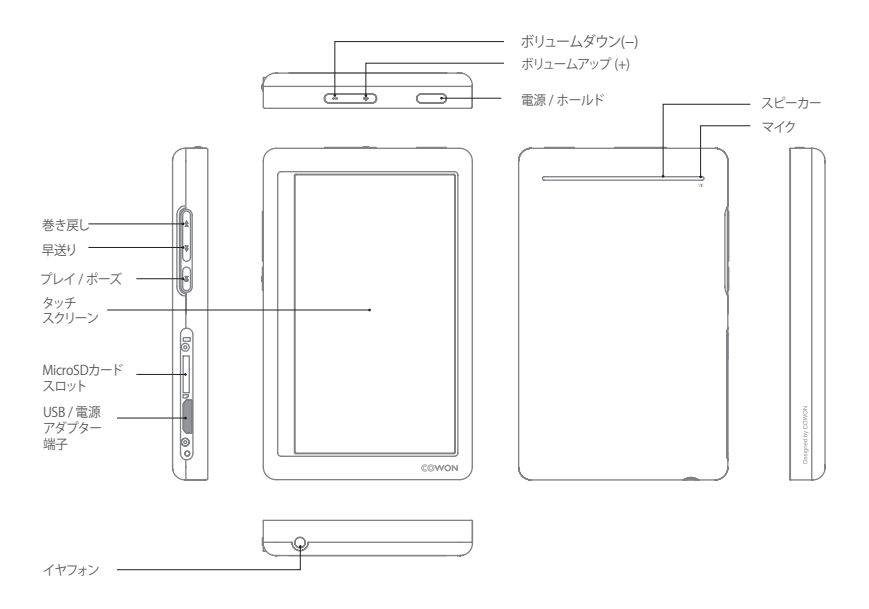

COWON X9 8

#### + ボタンについて

- 1. 電源オン/オフ:長く押して電源のオン/オフを切り 替えます。
- 2. ホールドオン/オフ:短く押してホールド状態にしたり、 もしくはホールド状態を解除します。
- -ホールド状態ではタッチパッドやボタンが動作しないため、意図しない操作による誤動作を防止できます。
  SETTINGS ▶ システムで、全体ホールド/タッチスクリ
- ーンのみを設定できます。
- 3. ディスプレイをオフにする:短く2回押す
- ディスプレイがオフの状態で1回短く押すと、ディスプレイはオンに切り替わります。

+ 電源の接続および充電

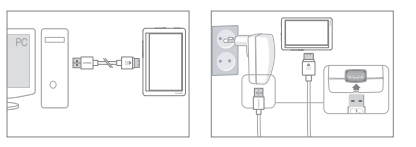

- PCとUSB/AVポートを接続するにはUSBケーブルを使用 します。バッテリーが十分に充電されるまでに約6時間 かかります。
- 2. USBケーブルをACアダプター(別売)に接続してから充 電します。

約4.5時間後に充電が完了します。

\* Smart RESET: COWON X9を使用中にボタンやタッチが上手く作動 しない場合、ボリューム、+ボタンを約4秒間、同時 に押していれば自動的にリセットされます。リセット は本体の創作動時に電源を単純遮断します。製品に は影響を与えません。

\* COWON X9の電源オフ基本設定は、電力消耗量がきわめて低いス リープモードとなっています。

- 初めてプレーヤーを充電する場合または長期間プレーヤーに 充電しなかった場合には、バッテリーを十分に充電してから 使用してください。
- COWON X9はリチウムボリマーバッテリーを内蔵していま す。バッテリーの寿命を延ばすには、完全に放電してからデ バイスに充電するのではなく、頻繁にデバイスに充電するこ とをお勧めします。
- USBハブと接続してもプレーヤーに充電することはできません。プレーヤーをPCのUSBポートと直接に接続するようにしてください。

#### + PC への接続/PC からの切断

- 1. USBケーブルを使用してCOWON X9をPCに接続 します。
- タッチパッドにタッチしてCHARGE + SYNCを選択 します。
  - \* CHARGE + PLAYを選択すると充電/再生ができます が、USB通信の接続はできなくなります。
- 3. また、マイコンピュータまたはエクスプローラをチェックして、

COWON X9が正しくPCに接続されているかどうかを 確認します。

- 4. ビデオ、音楽、またはその他のファイルをCOWON X9 にコピーします。
- 5. 終了後、システムトレイのアイコン をクリックし、PC からCOWON X9を安全に取り外します。
- 6. ポップアップメッセージをクリックします。

Removing USB Mass storage device - Drive (E:)

7. ハードウェアを安全に取り外し、USBケーブルを抜きます。

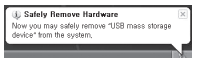

- 本製品で認識できるフォルダとファイルの制限数は内蔵メ モリと外部(MicroSD)メモリそれぞれ12,000個のフォルダ と12,000個のファイル(8,000個音楽および動画ファイルと 4,000個のその他のファイル)になります
- 「Safely remove hardware (ハードウェアの安全な取り外し)」 機能を実行した後で、製品を切断します。
- 次のメッセージがランダムに表示される場合がありますが、製品の不具合を示すものではありません。もう一度試してください。

| _ |                                                                                        |
|---|----------------------------------------------------------------------------------------|
| 1 | Cannot stop "Generic Volume" device now, Please try to stop the device<br>again later, |
|   | OK                                                                                     |

- オペレーティングシステムで「Safely Remove Hardware (ハ ードウェアを安全に取り外すことができます) 」ウィンドウが 表示されない場合は、すべての転送操作が完了した後でプ レーヤーを切断してください。

- LinuxおよびMacのOSではファイルの転送のみ対応して います。

#### +ファームウェアのアップグレード

ファームウェアはハードウェアに組み込まれているソフトウェアです。アップグレードによって、システムの安定性が向 上し、機能が追加されます。ファームウェアによって、製品の性能および使用方法が予告なく変更される場合がありま す。なお、一部のファームウェアでは軽微な誤作動を起こす可能性があります。

#### ファームウェアのアップグレード方法

- 1. ホームページ (http://www.cowonjapan.com) サポートページから COWON X9向けの最新ファームウェアをダウ ンロードします。
- 2. USBケーブルを使用してCOWON X9をPCに接続します。
- ダウンロードしたファームウェアを解凍し、エクスプローラやマイコンピューターのメニューを利用して、COWON X9 のルートフォルダにコピーします。(SDカード内のファームウェアファイルはアップグレードしません)。
- PC上で「Safely remove the hardware (ハードウェアの安全な取り外し)」機能を実行し、USBケーブルを切断 します。
- 5.製品をオンにすると、ファームウェアのアップグレードプロセスが開始されます。
- 6.現在のファームウェアパージョンは、ファームウェアのアップグレードの完了後、再起動を行い、 設定 ▶シス テム ▶ 情報(Information)で確認できます。
- ファームウェアをアップグレードする前に、プレーヤーを完全に充電してください。
- ファームウェアのアップグレードが完了するまでは、プレーヤーをオフにしないでください。万が一、途中で電源が切れた場合は製品が故障することがあり、保証対象外となります。
- デバイスに保存されたデータはファームウェアのアップグレード中に削除される可能性があるため、処理の前に重要データのバックアップを 取ってください。COWONはデータの損失に責任を負いません。

+ フメイン画面

使用方法

COWON X9のメイン画面は2つのページに分かれています。 メニューの選択は直感的に行うことができ、重力センサーによるオートピボット機能を使用できます。\*\*

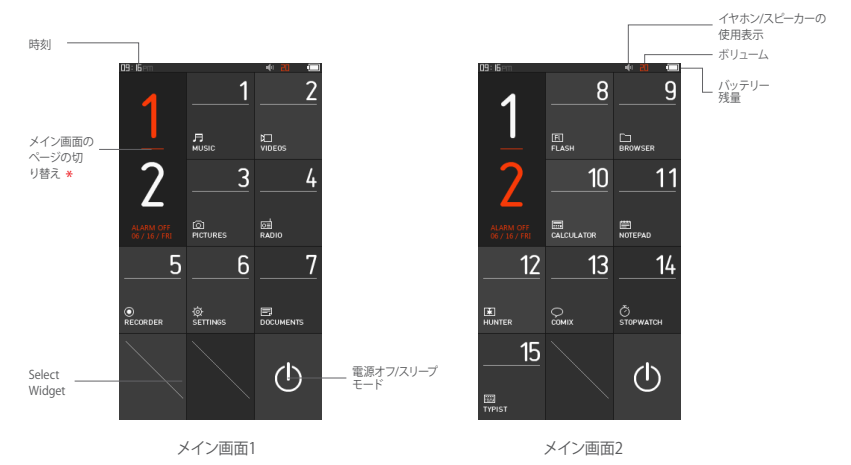

\*ページ切り替えアイコンを押すと、メイン画面の2つのページが切り替わります。

\*\* デバイスを垂直方向から水平方向に回転すると、アイコンは水平方向の位置に並び替わります。

## + SELECT WIDGET

SELECT WIDGETを開くと、頻繁に使用される機能にメイン画面からアクセスできます。

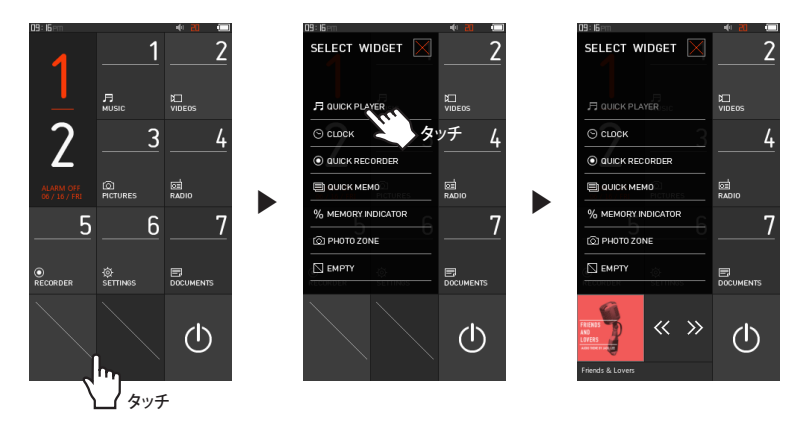

\* 一番下の空欄のアイコンを1回短く押すと、SELECT WIDGETが開きます。 変更する場合はアイコンを長く押します。

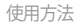

## + SELECT WIDGET

|                    |                    | 音楽ファイルを再生/一時停止します。前または次の音楽ファ<br>イルを選択します。 |
|--------------------|--------------------|-------------------------------------------|
| 🛇 сцоск            | <sub>™</sub> 10:39 | 時刻、アラーム、タイマーを設定します。                       |
| QUICK RECORDER     | $\triangleright$ O | 内蔵マイクを使用して音声を録音し、最近録音したファイル<br>を再生します。    |
| 🗐 QUICK МЕМО       |                    | タッチキーボードを使用してメモ書いたり読んだりすること<br>ができます。     |
| % MEMORY INDICATOR | 76%<br>5,924mb     | 内蔵メモリの空き容量を表示します。                         |
| () PHOTO ZONE      | 24                 | 保存されたJPG画像ファイルを表示します。                     |
|                    |                    | 空欄に設定されています。                              |

# + 基本メニュー

| 月<br>MUSIC     | さまざまなフォーマットの音楽を<br>聴くことができます。               |
|----------------|---------------------------------------------|
| ば□<br>VIDEOS   | 多彩なビデオを観賞できます。                              |
| ()<br>PICTURES | 写真を観賞し、好きな写真をアル<br>バム別に管理します。               |
| ©⊒<br>RADIO    | FMラジオを聴取します。                                |
| O<br>RECORDER  | マイクで音を録音したり、Line-in<br>録音で機器同士の録音ができ<br>ます。 |
| Ø<br>SETTINGS  | さまざまなユーザー向きの環境<br>を設定できます。                  |
|                | マイクで録音を行います。                                |
| EL<br>FLASH    | フラッシュゲームやフラッシュア<br>ニメーションが楽しめます。            |

| C<br>BROWSER   | 機器内のデータをフォルダごとに<br>分け、便利に閲覧できます。             |
|----------------|----------------------------------------------|
|                | 計算機で数値計算を行います。                               |
| INOTEPAD       | 指先で絵を描いたり、文字を書い<br>て保存できます。                  |
| €<br>HUNTER    | 重力センサーを利用した簡単なフ<br>ラッシュゲームです。                |
| О<br>соміх     | コミックのイメージファイルを快<br>適に閲覧できます。                 |
| Ö<br>STOPWATCH | 時間を記録し、LAPボタンを利用<br>してさまざまな記録を同時に測定<br>できます。 |
| TYPIST         | 携帯メッセージを書き込むように<br>メモを残すことができます。(日本<br>語非対応) |

# + 各種設定

| JetEffect 5 | 48種類のJetEffect 5音響プリセットを選択、設定できます。<br>* ユーザー設定をする場合、User 1/2/3/4アイコンを2回タッチして好みの音場に調節できます。                                |
|-------------|----------------------------------------------------------------------------------------------------|
| 画面          | 言語、フォント、再生時間 壁紙、画面自動オフ、明度、TV出力方式、写真プレビューを設定できます。                                                                         |
| タイマー        | 日付、時間、アラーム、スリープ、自動電源オフを設定します。<br>*アラームを設定しておけば、機械を終了するときに自動的にスリーブモードに入ります。                                               |
| 音楽          | スキップ間隔、検索速度、再スタート、再生速度、ピッチ補正、フェードイン、歌詞、Audible検索を設定できます。                                                                 |
| ビデオ         | スキップ間隔、再スタート、再生速度、ピッチ補正、字幕、字幕言語を設定できます。                                                                                  |
| 録音          | ラインイン音質、マイク音質、FM音質、ラインインボリューム、マイクボリューム、自動シンクを設定できます。                                                                     |
| システム        | ホールドモード、スリーブモード、タッチ音、オーディオ左/右、スピーカー、タッチ感度、USBモード、WMDRM10<br>ライセンス削除、データベース更新、基本設定復帰を設定し、情報メニューでファームウェアの状態と容量を<br>確認できます。 |

# + 各種設定

#### JetEffect 5

| 48種のJetEffect 5プリセットを選択<br>することができます。                                                  | Normal / BBE / BBE VIVA / BBE VIVA 2 / BBE Mach3Bass / BBE MP / BBE Headphone / BBE Headphone 2 /<br>BBE Headphone 3 / Rock / Jazz / Classic / Ballad / Pop / Club / Funk / Hip Hop / Techno / Blues / Metal / Dance /<br>Rap / Wide / X-Bass / Hail / Nocal / Maestro / Feel the Wind / Mild Shore / Crystal Clear / Reverb Room / Reverb<br>Club / Reverb Stage / Reverb Haul/ Reverb Stadium / Reverb Chamber / Reverb Room 2 / Reverb Lub 2 /<br>Reverb Hall 2 / Reverb Auditorium / Reverb Cathedral / Reverb Stadium 2 / Reverb Canyon / Reverb Long /<br>User 1 / User 2 / User 3 / User 4 |                               |  |
|----------------------------------------------------------------------------------------|----------------------------------------------------------------------------------------------------|-------------------------------|--|
| ユーザーにより直接Equalizer,<br>BBE+, Stereo Enhance, Reverbなど<br>を設定できる4つのユーザープリセ<br>ットを提供します。 | User 1 / User 2 / User 3 / User 4                                                                                                    |                               |  |
|                                                                                        | EQ Filter                                                                                                    | 各バンドの周波数や幅を多様にコントロールできる高級設定機能 |  |
|                                                                                        | BBE                                                                                                    | サウンドをより鮮明に表現する高音質音場効果         |  |
| JetEffect 5では、従来よりも一層グレ                                                                | Mach3Bass                                                                                                    | 超低域を強調するペースプースター              |  |
| ードアップした繊細で強力な音響効<br>果で、ナチュラルで心地よいサウン                                                   | 3D Surround                                                                                                    | 空間感を生かす立体音響                   |  |
| ドを提供します。                                                                               | MP Enhance                                                                                                    | 損失した音の部分を補う機能                 |  |
|                                                                                        | Stereo Enhance                                                                                                    | ステレオサウンドをより豊かにする音場効果を実現       |  |
|                                                                                        | Reverb                                                                                                    | 臨場感をプラスする残響効果                 |  |

\*極端な設定を行うとサウンドの歪みやノイズが生じる場合があります。JefEffect 5の詳細については、www.cowonjapan.comをご参照ください。

追加説明

## + 製品仕様

| 製品容量           | 16GB / 32GB (フラッシュメモリー、FAT32ファイルシステム) <sup>1)</sup> |                                                                                                    |                                                                          |  |  |
|----------------|-----------------------------------------------------|----------------------------------------------------------------------------------------------------|--------------------------------------------------------------------------|--|--|
| ディスプレイ         | 4.3インチ1,600万カラータッチスクリーン                             |                                                                                                    |                                                                          |  |  |
| 大きさおよび重さ       | 72.5mm (W) x 114.9mm (H) x 12.2mm (T) / 159g        |                                                                                                    |                                                                          |  |  |
| ボタン            | POWER/HOLD, FF, REW, PLAY/PAUSE, VOL+, VOL-         |                                                                                                    |                                                                          |  |  |
| カラー            | White / Black                                       |                                                                                                    |                                                                          |  |  |
| バッテリーおよ<br>び電源 | バッテリー                                               | 内蔵リチウムポリマー                                                                                                    | 充電池                                                                      |  |  |
|                | 再生時間                                                | 音楽最大110時間 / ビ                                                                                                    | 音楽最大110時間 / ビデオ最大135時間 <sup>2)</sup>                                     |  |  |
|                | バッテリー充電                                             | USB充電:6時間以内(<br>ACアダプター:4.5時間                                                                                                    | USB充電 : 6時間以内 (入力5V/500mA以上の場合)<br>ACアダプター : 4.5時間以内 (入力4.2V/750mA以上の場合) |  |  |
| 接続PC仕様         | CPU                                                 | Pentium III 500MHz 以                                                                                                    | Pentium III 500MHz 以上                                                    |  |  |
|                | OS                                                  | Windows 7 / Vista / XP / 2000 / ME: All functions supported<br>WAC OS 10.x / Linux v2.4 or higher: SFile transfer supported                                                                                                    |                                                                          |  |  |
|                | USB Port                                            | 2.0 High Speed推奨                                                                                                    |                                                                          |  |  |
| その他            | スピーカー、マイク, Mic                                      | oSDカードスロット                                                                                                    |                                                                          |  |  |
|                | 周波数带域                                               | 20Hz~20,000Hz                                                                                                    |                                                                          |  |  |
|                | イヤフォン出力                                             | ステレオ、左29mW + 右29mW (16Ωイヤフォンの場合)                                                                                                    |                                                                          |  |  |
|                | 信号対雑音比                                              | 95dB                                                                                                    | 95dB                                                                     |  |  |
|                | ファイルフォーマット                                          | MP3/2、WMA、OGG、FL                                                                                                    | MP3/2, WMA, OGG, FLAC, APE, WAV                                          |  |  |
| オーディオ          | オーディオコーデック                                          | MP3: MPEG 1/2/2.5 Lyper 3, ~320Kbps, ~48KHz,<br>Mono/Stereo<br>WMA : ~320Kbps, ~48KHz, Mono/Stereo<br>OGG : ~2010, ~44.1 KHz, Mono/Stereo<br>FLAC : Compression Level 0 ~ 8, ~44.1 KHz, Mono/Stereo<br>APE : 圧幅率逸い(Fast) 普通(Norma),高いに圧縮(High) 168it, パージョン3.97~3.99<br>WN : ~48KHz, 16bit, Mono/Stereo |                                                                          |  |  |
|                | Meta Tag                                            | ID3 V1, ID3 V2.2 / V2.3, Vorbis Comment                                                                                                    |                                                                          |  |  |
|                |                                                     | 48 Presets (44 Presets                                                                                                    | + 4 User Presets)                                                        |  |  |
|                | JetEffect 5                                         | EQ                                                                                                    | 5 Band Equalizer (EQ Filter)                                             |  |  |
|                |                                                     | BBE+                                                                                                    | BBE, Mach3Bass, 3D Surround, MP Enhance                                  |  |  |
|                |                                                     | Special Effect                                                                                                    | Stereo Enhance, Reverb (9 Modes)                                         |  |  |
|                | 歌詞                                                  | LDB 1.0, 2.0, LRC                                                                                                    |                                                                          |  |  |

追加説明

### + 製品仕様

| ビデオ    | ファイルフォーマット                                      | AVI, WMV, ASF                                                           |  |  |
|--------|-------------------------------------------------|-------------------------------------------------------------------------|--|--|
|        | ビーデオコーデック                                       | Xvid SP/ASP, WMV 7/8/9<br>(画面解像度、フレーム数、ビット転送率、オプションなどによって再生できない場合があります) |  |  |
|        | ビデオ解像度                                          | 推奨 480X272, 30fps                                                       |  |  |
|        | オーディオコーデック                                      | MPEG 1/2/2.5 Layer 3, WMA                                               |  |  |
|        | 字幕                                              | SMI                                                                     |  |  |
| TV出力   | 接続方式                                            | ビデオ :Composite オーディオ :Stereo                                            |  |  |
|        | フォーマット                                          | NTSC / PAL                                                              |  |  |
| 写真     | JPG対応、対応画素数制限なし(Progressiveフォーマットは1M Pixelまで対応) |                                                                         |  |  |
| 文書     | TXT対応、ファイルサイズ制限なし(UTF-8、ユニコード(big endian)形式を除く) |                                                                         |  |  |
| FMラジオ  | 周波数带域                                           | 87.5~108 MHz (KR,US,EU), 76~90 MHz (JP)                                 |  |  |
| 録音及び録画 | Mic / Line-in / FM Radio                        |                                                                         |  |  |

1) 製品で使用されるシステムや録音ファイルにより、実際の容量とは異なります。

2) 再生時間は当社のテスト環境を基準としており、実際の使用時間とは多少異なる場合があります。

#### +トラブルシューティング

+マニュアルを読んでもよく分かりません。

COWONのホームページ (www.cowonjapan.com) では、COWON製品のお客様向けのサポートを、Q&Aにて提供しています。 お客様には製品の使用法およびファームウェアアップグレードの追加情報について、弊社ホームページをチェックすることを強くお勧めしま す。個別のご質問に付きましては、オンラインでお問い合わせください。 できる限りお役に立ちますよう努力いたします。

- + デバイスを工場出荷時のデフォルト設定にしたい。 すべての設定を初期化するにはSETTINGS ▶ システム ▶ 設定初期化を実行してください。
- +プレーヤーがオンになりません。

バッテリーの充電状態および電源の接続状態を確認してください。

バッテリーが完全に放電している場合、正規品のアダプターを利用してしばらく充電してから電源を入れてください。もし製品がまったく動作 しない場合、製品のボリューム、+ボタンを4秒間、同時に押していれば自動的にリセットされます。

+タッチパッドまたはボタンが動作しない場合。

タッチパッドがホールド状態の場合、タッチしても反応しません。

+音が聞こえません。

ボリュームが「0」に設定されていないかどうか確認してください。ブレーヤー内に利用可能なファイルがあるかどうか確認してください。ブレ ーヤー内にファイルがない場合は、何も間こえません。ファイルが破損している場合には、再生時にノイズまたは中断が発生する場合がある ことに注意してください。イヤホンが正しく接続されていることを確認してください。イヤフォンジャックが清潔でないと、ノイズが発生する場 合があります。

+保存したファイルがリストに表示されません。

どのモードでも再生可能なファイルのリストのみが表示されます。保存したすべてのファイルを表示するには、ブラウザモードを選択してください。ブラウザには System フォルダは表示されないことに注意してください。

+音楽モードでアルバムイメージが表示されません。

アルバムイメージを表示するには、音楽ファイルのID3タグにイメージが保存されていなければなりません。ID3タグを編集できるプログラム で、イメージを保存してください。

COWON X9はアルバムアート2.0をサポートしており、アルバムイメージを6件まで保存できます。

+動画が再生できない場合。

COWON X9が対応する形式(コーデック/解像度/オプション)のファイルか確認してください。対応形式が確認できない動画ファイルの場合、動 画変換プログラム(例jetAudio)で変換してから使用してください。

#### +トラブルシューティング

+FM ラジオが機能しません。

製品のイヤホンは、FM ラジオ アンテナとして機能します、イヤホンのケーブルをまっすぐにすると、ラジオの受信状態が良くなります。FM ラジ オ放送が遮断されている場所では、FM ラジオの受信状態が悪くなります。受信可能な場所で FM ラジオが機能しない場合は、弊社のサービス センターまでお問い合わせください。

+録音に含まれるノイズが多すぎます。

製品では極小の内蔵マイクを使用しているため、録音時にノイズの影響を受けやすくなる場合があります。録音中には何かでマイクを覆わな いようにする必要があります。

+ 画面上の文字が化けています。

設定▶画面▶言語を順に選択して、使用する言語を再設定してください、問題が解決しない場合は、現在のフォントをシステムフォントとして 設定してください、COWON 製品は韓国語版の Windows に基づいて開発されているため、画面上で一部の特殊なフォントまたは言語の文字 が化ける場合があります。

+ プレーヤーを接続しても、PC に認識されません。

PCに接続しても電源が入らないかUSBとして認識されない場合、PCから製品を取り外してポリューム、+ボタンを約4秒間同時に押してリセ ットしてください。接続が途切れやすく不安定な場合、製品をPCのメインボード上のUSBボートに直接つないでください、COWON X9が放電 し、PCで認識できない場合は、製品を充分に充電、または電源アダプタを接続/充電してからPCに接続してください。また、PCと接続してから CHARGE+PLAYを選択すると、USB装置として認識せずに充電のみを行うことができます。

+プレーヤーのメモリー容量が仕様と異なる、または仕様を下回っています。

Windows が示すメモリー容量は、メモリーの製造元が示すものとは異なる場合があります。メモリーの一部の領域は、通常操作のシステム領域として使用されるため、実際の容量は元のサイズよりも少なくなります。

+メモリーがいっぱいのときに、再生が正しく機能しません。

プレーヤーが正常に機能するためには、設定およびその他のシステムファイルを保存するために少なくとも 5MB 以上の領域が必要です。

+ 製品廃棄

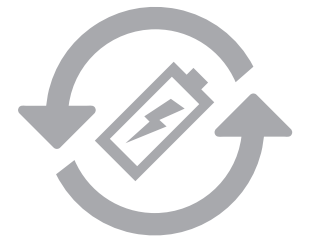

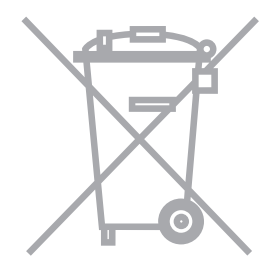

バッテリーは充電できる回数制限がありますので、消耗し た場合はパッテリー交換が必要となります。パッテリー交 換はコウォンジャパンサポートセンターでのみ行っており ます。詳しい内容はコウォンジャパンサポートセンターに お問い合わせください。 COWON製品は内蔵充電バッテリーを使用しております。 一般ゴミと分別して廃棄しなければなりません。一般ゴミ と一緒に廃棄すると環境汚染を招きます。廃棄処分の際 には関連機関にお問い合わせして関連法律に従って廃棄 してください。

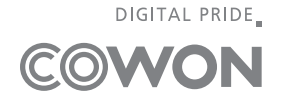